# Configurazione di ISE 2.3 Facebook Social Media per Portali Guest

## Sommario

Introduzione Prerequisiti Requisiti Componenti usati Esempio di rete Configurazione 1. Configurare l'app Facebook 2. Integra ISE con l'app Facebook 3. Configurare i criteri di autenticazione e autorizzazione Verifica Risoluzione dei problemi Debug su ISE

## Introduzione

In questo documento viene descritto come configurare l'integrazione di Cisco Identity Services Engine (ISE) 2.3 con le credenziali di Facebook per l'accesso guest autenticato.

## Prerequisiti

### Requisiti

Cisco raccomanda la conoscenza dei seguenti argomenti:

- Configurazione Identity Services Engine (ISE)
- Configurazione di base dell'app Facebook

#### Componenti usati

Le informazioni fornite in questo documento si basano sulle seguenti versioni software e hardware:

- Cisco ISE versione 2.3
- Accesso social a Facebook
- Cisco Wireless LAN Controller (WLC) versione 8.3.102.0

Le informazioni discusse in questo documento fanno riferimento a dispositivi usati in uno specifico ambiente di emulazione. Su tutti i dispositivi menzionati nel documento la configurazione è stata ripristinata ai valori predefiniti. Se la rete è operativa, valutare attentamente eventuali conseguenze derivanti dall'uso dei comandi.

### Esempio di rete

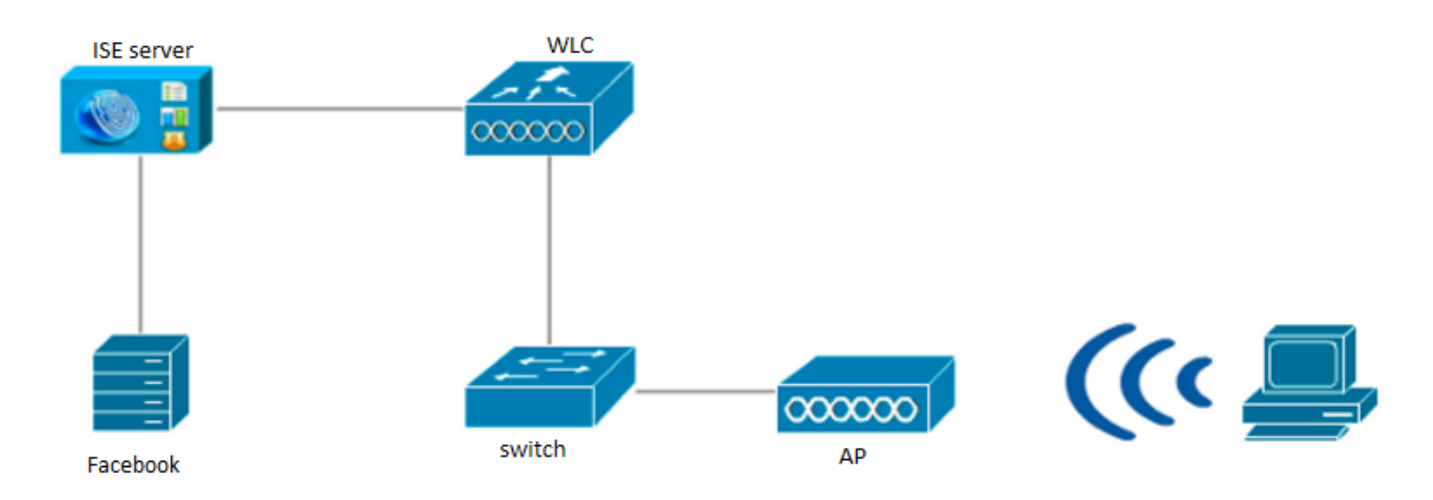

### Configurazione

La configurazione dell'app Facebook presentata è un esempio e non è una configurazione consigliata da Cisco.

### 1. Configurare l'app Facebook

Visitare il sito Web all'indirizzo https://developers.facebook.com e registrare la nuova app.

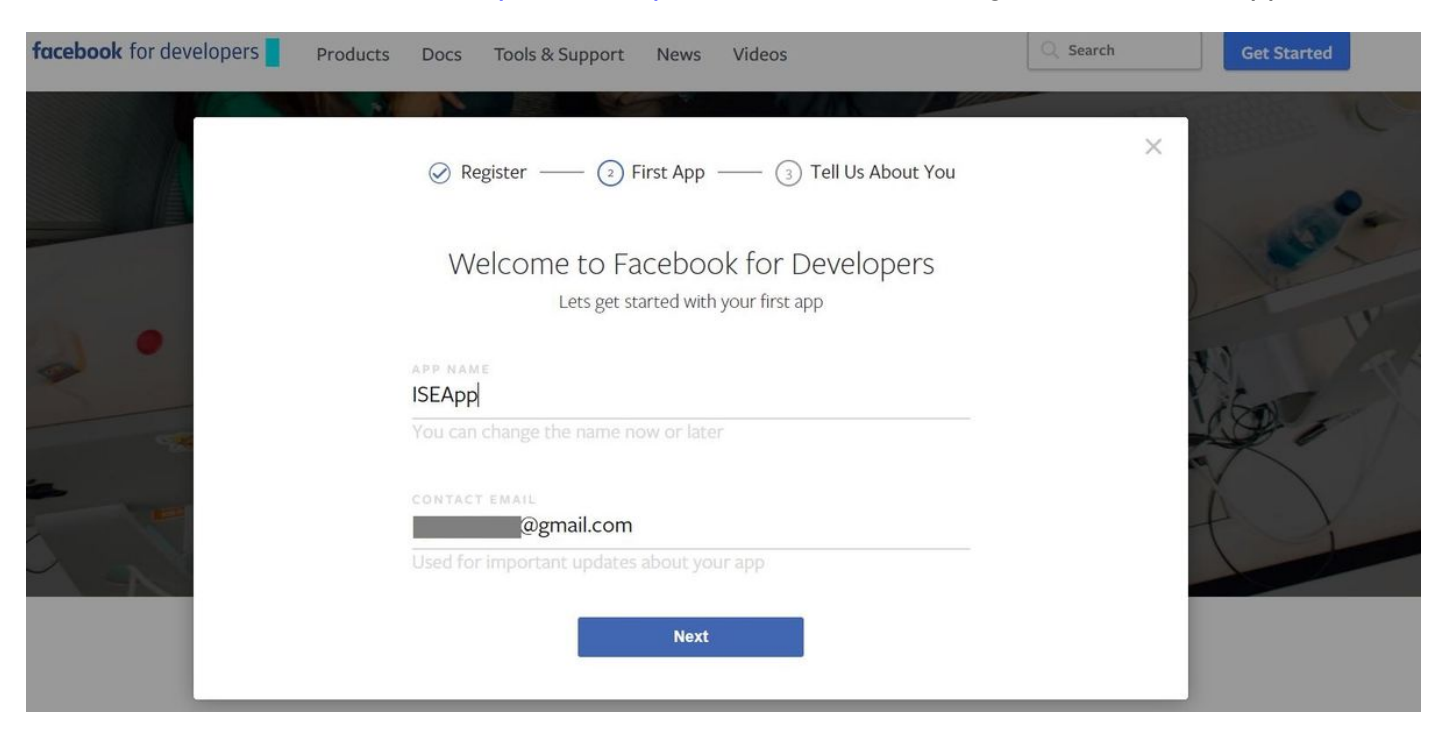

Il dashboard dell'applicazione mostra l'**ID app** e la chiave **App Secret**, che verranno utilizzati su ISE per creare l'accesso Social esterno.

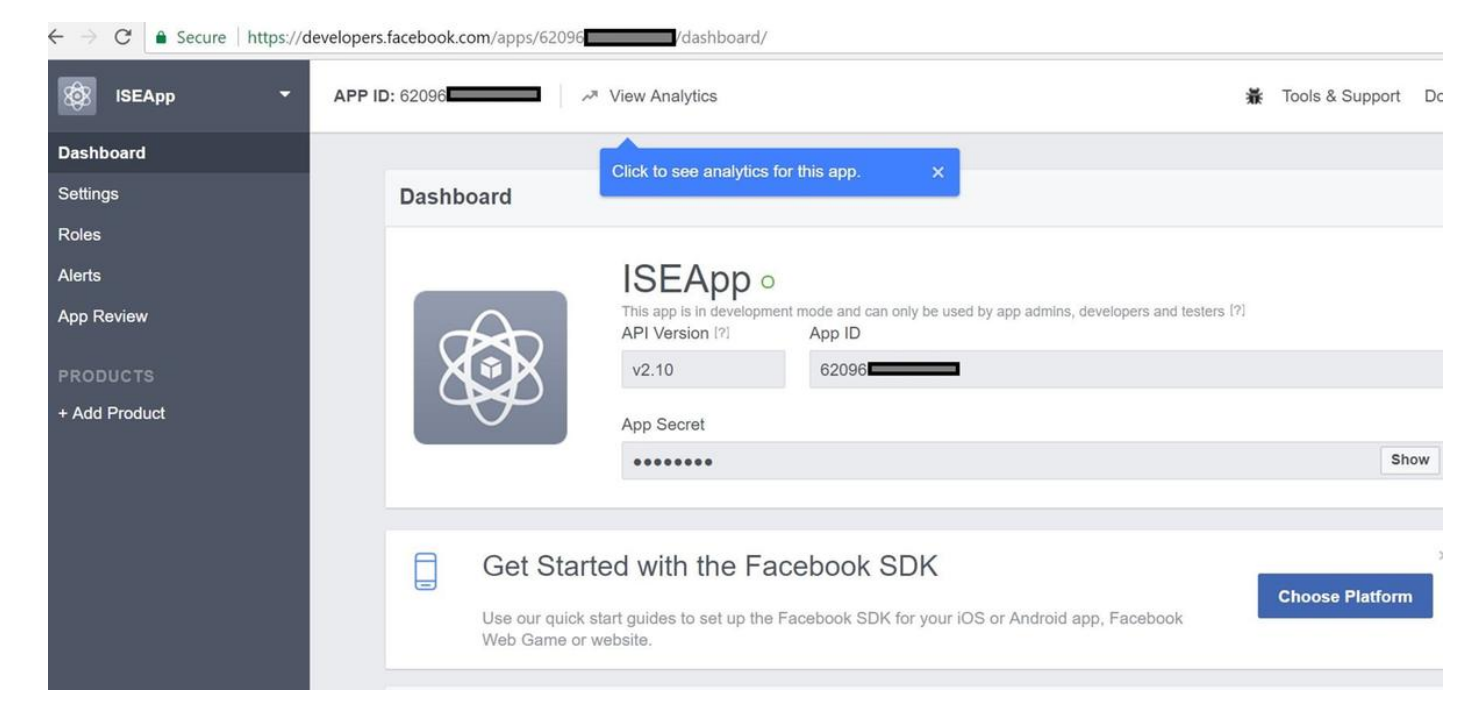

#### Rendi pubblica l'app creata.

| $\leftarrow \rightarrow \mathbf{C}$ <b>a</b> Secure   https://d | evelopers.facebook.com/apps/62096                                                                                                    |                 | 7    |
|-----------------------------------------------------------------|----------------------------------------------------------------------------------------------------|-----------------|------|
| 🔯 ISEApp 👻                                                      | APP ID: 62096                                                                                                    | Tools & Support | Docs |
| Dashboard                                                       |                                                                                                    |                 |      |
| Settings<br>Roles<br>Alerts                                     | Yes       Your app is currently live and available to the public.                                                                                                    |                 |      |
| App Review                                                      |                                                                                                    |                 |      |
| PRODUCTS<br>+ Add Product                                       | Submit Items for Approval Some Facebook integrations require approval before public usage. Before submitting your app for review, please consult our Platform Policy and Review Guidelines. |                 |      |
|                                                                 | Approved Items 12                                                                                                    |                 |      |
|                                                                 | LOGIN PERMISSIONS                                                                                                    |                 |      |
|                                                                 |                                                                                                    |                 |      |

#### 2. Integra ISE con l'app Facebook

Per integrare l'app Facebook con Cisco ISE, usare le informazioni riportate di seguito.

Passare a Amministrazione > Gestione delle identità > Origini identità esterne > Accesso social e aggiungere un nuovo punto vendita.

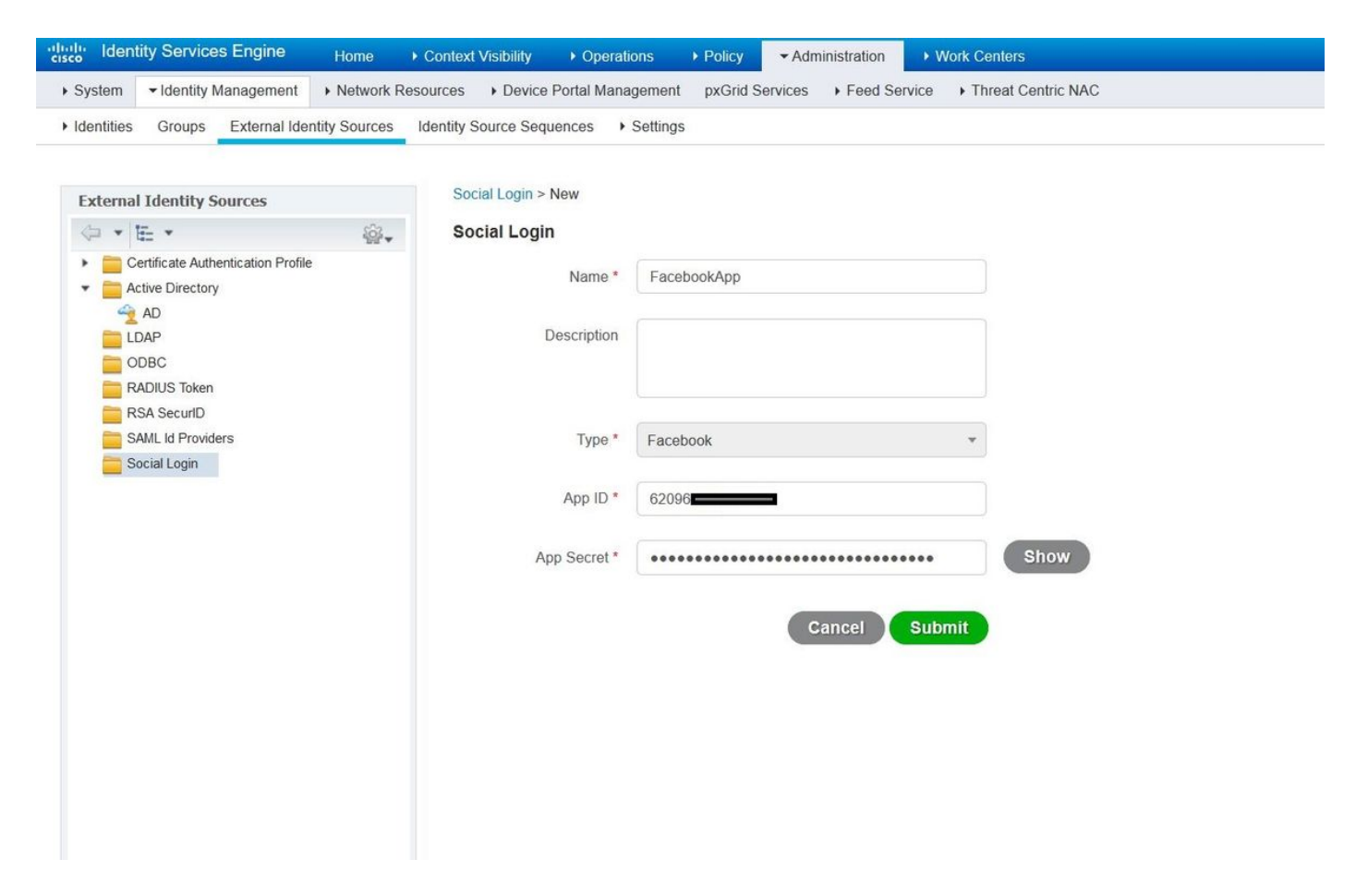

Configurare ISE Guest Portal per consentire l'accesso al social network.

| cisco Identity Serv | ices Engine        | Home  + Context Visibility  + Ope             | rations + Policy + Admine                          | tration - Work Centers                                    |                                                        | License Warning 🔺 🔍         |
|---------------------|--------------------|-----------------------------------------------|----------------------------------------------------|-----------------------------------------------------------|--------------------------------------------------------|-----------------------------|
| Network Access      | - Guest Access     | TrustSec      BYOD      Profiler              | Posture                                            | PassiveID                                                 |                                                        |                             |
| Overview + Identi   | ties Identity Grou | ps Ext Id Sources + Administration            | Network Devices - Portals & C                      | omponents Manage Accounts                                 | Policy Elements Policy Sets                            | Reports Custom Portal Files |
|                     | 0                  |                                               |                                                    |                                                           |                                                        |                             |
| Guest Portals       |                    | Portals Settings and Customiza                | ation                                              |                                                           |                                                        | Save                        |
| Guest Types         |                    | Portal Name: * D                              | escription:                                        |                                                           |                                                        |                             |
| Sponsor Groups      |                    | Self-Registered Guest Portal (default         | Guests are allowed to create their ov              | m accounts and access the netwo                           | rk us Portal test URL                                  | Language File               |
| Sponsor Portals     |                    | Portal Behavior and Flow                      | Settings                                           | Portal Page Customizati                                   | on                                                     |                             |
|                     |                    | Use these settings to specify portal.         | the guest experience for this                      | Customize portal pages by<br>field names and messages     | applying a theme and specifying<br>displayed to users. |                             |
|                     |                    |                                               |                                                    |                                                           |                                                        |                             |
|                     |                    |                                               |                                                    |                                                           |                                                        |                             |
|                     |                    | Portal & Page Settings                        |                                                    |                                                           | Guest Flow (Base                                       | d on settings)              |
|                     |                    |                                               |                                                    |                                                           |                                                        |                             |
|                     |                    | Portal Settings                               |                                                    |                                                           |                                                        |                             |
|                     |                    | - Looin Dage Cottings                         |                                                    |                                                           |                                                        |                             |
|                     |                    | + Login Page Settings                         |                                                    |                                                           |                                                        |                             |
|                     |                    | Require an access of                          | ode:                                               |                                                           |                                                        |                             |
|                     |                    | Maximum failed login at                       | empts before                                       |                                                           |                                                        |                             |
|                     |                    | Time between login atter                      | mots when                                          |                                                           |                                                        |                             |
|                     |                    | rate limiting:                                | 2 minutes (1 -                                     | 3000)                                                     |                                                        |                             |
|                     |                    | Include an AUP as                             | link 🗹                                             |                                                           |                                                        |                             |
|                     |                    | Require accepta                               | nce                                                |                                                           |                                                        |                             |
|                     |                    | Allow guests to creat                         | te their own accounts                              |                                                           |                                                        |                             |
|                     |                    | Allow social login                            |                                                    |                                                           |                                                        |                             |
|                     |                    | Facebook                                      | FacebookApp                                        | - +                                                       |                                                        |                             |
|                     |                    | Show Registrat                                | ion form after social login $\langle \chi \rangle$ |                                                           |                                                        |                             |
|                     |                    | Allow guests to char                          | nge password after login $\langle j \rangle$       |                                                           |                                                        |                             |
|                     |                    | Allow the following                           | identity-provider guest portal to be u             | sed for login ().<br>Describes as the Authorities for Mai |                                                        |                             |
|                     |                    | i nere are no guesi t                         | ionars consigured to use a SAMIL IO                | rowder as the Authentication Mer                          | 0100                                                   |                             |
|                     |                    |                                               |                                                    |                                                           |                                                        |                             |
|                     |                    | <ul> <li>Registration Form Setting</li> </ul> | ß                                                  |                                                           |                                                        |                             |
|                     |                    | Assign to guest type Da                       | ily (default)                                      |                                                           |                                                        |                             |
|                     |                    | Configure quest types                         | at:                                                |                                                           |                                                        |                             |
|                     |                    | Work Centers > Gue                            | st Access > Configure > Guest Type                 | 5                                                         |                                                        |                             |
|                     |                    | Account valid for: 1                          | Days Maximum: 5 DAYS                               |                                                           |                                                        |                             |
|                     |                    | Require a registration                        | on code                                            |                                                           |                                                        |                             |
|                     |                    | Fields to include                             | Required                                           |                                                           |                                                        |                             |
|                     |                    | User name T                                   |                                                    |                                                           |                                                        |                             |
|                     |                    | First name                                    |                                                    |                                                           |                                                        |                             |
|                     |                    | 🗹 Last name                                   |                                                    |                                                           |                                                        |                             |
|                     |                    | Email address                                 |                                                    |                                                           |                                                        |                             |

Dopo aver configurato ISE Guest Portal per consentire il social login, il social login verrà popolato con URL e deve essere aggiunto alle impostazioni dell'app Facebook, **URL di reindirizzamento OAuth validi**.

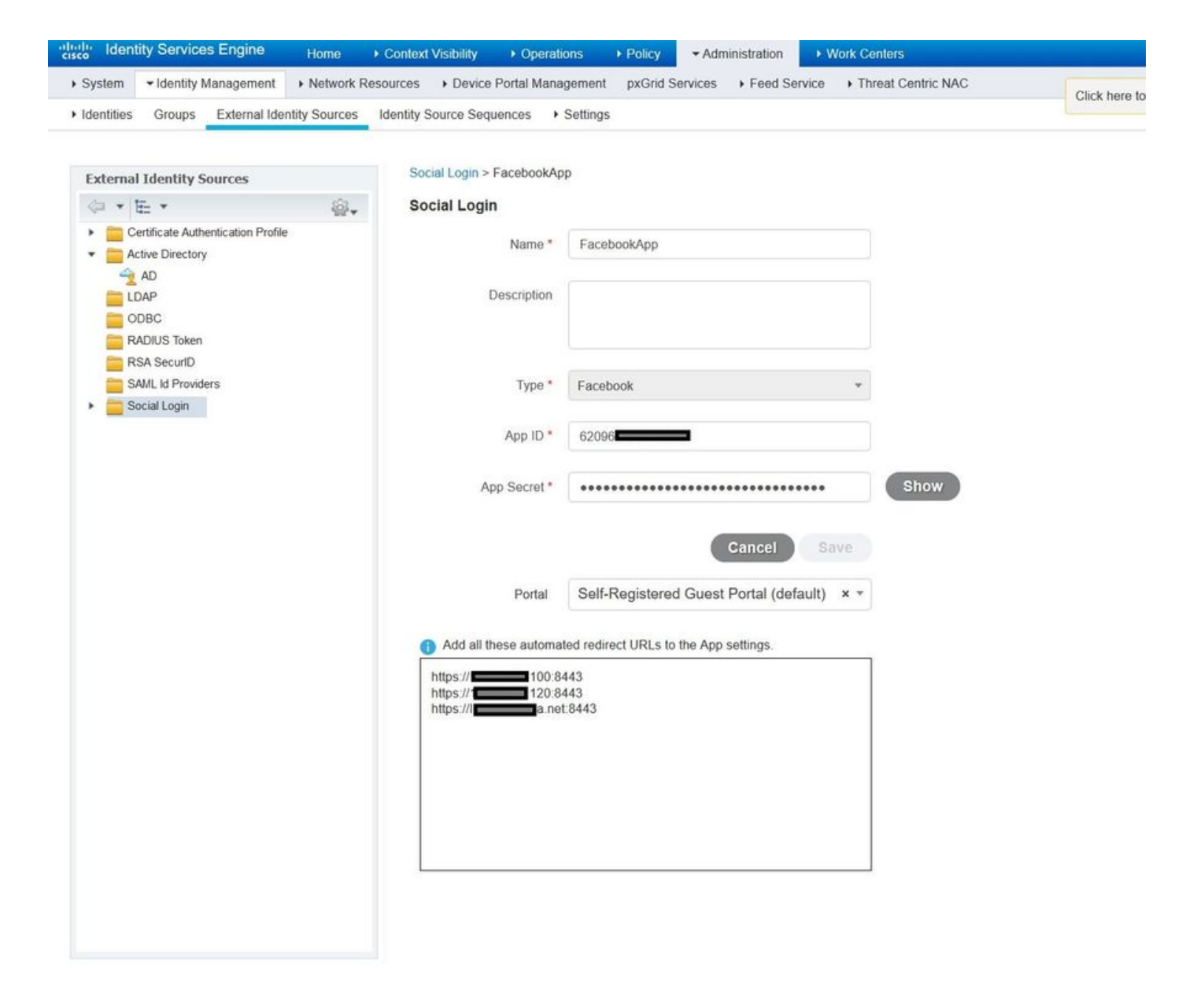

Aggiungi Facebook Login da Products e aggiungi URL di reindirizzamento OAuth validi.

Gli URL verranno generati automaticamente su ISE dopo aver associato correttamente il portale ISE con l'accesso social esterno a Facebook.

| $\leftarrow \rightarrow \mathbf{C}$ $\triangleq$ Secure   https://dev | elopers.facebook.com/apps/62096                                                                                                    |
|-----------------------------------------------------------------------|----------------------------------------------------------------------------------------------------|
| 🔯 ISEApp 🝷                                                            | APP ID: 62096 View Analytics                                                                                                    |
| Dashboard                                                             |                                                                                                    |
| Settings                                                              | Client OAuth Settings                                                                                                    |
| Roles                                                                 |                                                                                                    |
| Alerts                                                                | No Client OAuth Login<br>Enables the standard OAuth client token flow. Secure your application and prevent abuse by locking down                                                                                                    |
| App Review                                                            | which token redirect URIs are allowed with the options below. Disable globally if not used. [?]                                                                                                    |
| PRODUCTS                                                              | Ves         Web OAuth Login         Force Web OAuth Reauthentication           Enables web based OAuth client login for<br>building custom login flows. [?]         No         When on, prompts people to enter their<br>Facebook password in order to log in on the |
| Facebook Login                                                        | web. [?]                                                                                                    |
| Settings<br>Quickstart                                                | No         Embedded Browser OAuth Login           Enables browser control redirect url for         OAuth client login. [?]                                                                                                    |
| + Add Product                                                         | Valid OAuth redirect URIs                                                                                                    |
|                                                                       | https://46.100:8443/ x https://46.120:8443/ x https://aa.net:8443/ x                                                                                                    |
|                                                                       | No         Login from Devices           Enables the OAuth client login flow for devices like a smart TV [?]                                                                                                    |

#### 3. Configurare i criteri di autenticazione e autorizzazione

La configurazione ISE segue le stesse procedure di configurazione del sistema CWA (Central Web Authentication) del guest.

(Per la configurazione su ISE CWA, consultare il documento riportato di seguito:

https://www.cisco.com/c/en/us/support/docs/security/identity-services-engine/115732-centralweb-auth-00.html)

| dentity Services Engine Home                     | Context Visibility | Policy      Administration      Work Centers | License Warning 🔺 🔍 🎯               | • •     |
|--------------------------------------------------|--------------------|----------------------------------------------|-------------------------------------|---------|
| Policy Sets Profiling Posture Client Provisionin | ng                 |                                              |                                     |         |
| Policy Sets → Default                            |                    |                                              | Reset                               | Save    |
| Status Policy Set Name                           | Description        | Conditions                                   | Allowed Protocols / Server Sequence | Hits    |
| Search                                           |                    |                                              |                                     |         |
| O Default                                        | Default policy set |                                              | Default Network Access × • +        | 40      |
| ✓ Authentication Policy (3)                      |                    |                                              |                                     |         |
| + Status Rule Name                               | Conditions         | Use                                          | Hits                                | Actions |
| Search                                           |                    |                                              |                                     |         |
| Ø MAR                                            | Wired_MAB          | Interna                                      | I Endpoints × •                     | ö       |
|                                                  | Wireless_MAB       | > Op                                         | tions                               | Ŧ       |
| <b>O D W</b>                                     | Wired_802.1X       | All_Us                                       | er_ID_Stores × •                    | ~       |
| Donx                                             | Wireless_802.1X    | ► Op                                         | tions                               | *       |
| 0.044                                            |                    | All_Us                                       | er_ID_Stores × •                    | ~       |
| Devarut                                          |                    | > Op                                         | tions                               | **      |
| Authorization Policy - Local Exceptions          |                    |                                              |                                     |         |
| Authorization Policy - Global Exceptions         |                    |                                              |                                     |         |

| cisco Ide     | ntity Ser | vices Engine Home               | Context Vi | sibility ♦ 0 | perations | - Policy | <ul> <li>Administration</li> </ul> | <ul> <li>Work Centers</li> </ul> | License Warning 🔺 🔍    |      |         |
|---------------|-----------|---------------------------------|------------|--------------|-----------|----------|------------------------------------|----------------------------------|------------------------|------|---------|
| Policy Search | ts Profi  | ling Posture Client Provisionin | ng ⊧Pol    | icy Elements |           |          |                                    |                                  |                        |      |         |
|               |           |                                 |            |              |           |          |                                    |                                  | All_User_ID_Stores × * |      |         |
|               | $\odot$   | Default                         |            |              |           |          |                                    |                                  | > Options              | 0    | \$      |
| > Autho       | orization | Policy - Local Exceptions       |            |              |           |          |                                    |                                  |                        |      |         |
| > Autho       | orization | Policy - Global Exceptions      |            |              |           |          |                                    |                                  |                        |      |         |
| ✓ Author      | orization | Policy (12)                     |            |              |           |          |                                    |                                  |                        |      |         |
|               |           |                                 |            |              |           |          | R                                  | esults                           |                        |      |         |
| Ð             | Status    | Rule Name                       | Condi      | tions        |           |          | P                                  | rofiles                          | Security Groups        | Hits | Actions |
| Search        |           |                                 |            |              |           |          |                                    |                                  |                        |      |         |
|               | 0         | WE Fil Quest Assess             |            | Gues         | st_Flow   |          |                                    | v DormitAccore                   | + Guete x +            |      | ä       |
|               | 0         | WI-FI_Guest_Access              | AND        | Wirel        | less_MAB  |          |                                    | ~ Perminaccess                   |                        | 5    | ~       |
| 1             | $\odot$   | Wi-Fi_Redirect_to_Guest_Login   |            | Wireless_MAB |           |          |                                    | ×Cisco_WebAuth_Wireless          | + Select from list • + | 12   | ¢       |
|               |           |                                 |            |              |           |          |                                    |                                  |                        |      |         |

Verificare che l'intervallo di indirizzi IP di Facebook (31.13.0.0/16) sia escluso dall'ACL di reindirizzamento WLC

| cisco                                                                                                  | MON                                              | itor <u>w</u> | (LANs              |              | LER | WIRELESS                 | <u>s</u> | ECURITY  | MANAGEMENT  | C <u>O</u> MMANDS | HELP | FEEDBACK  | Sa <u>v</u> e Conf | iguration | <u>P</u> ing |
|----------------------------------------------------------------------------------------------------|--------------------------------------------------|---------------|--------------------|--------------|-----|--------------------------|----------|----------|-------------|-------------------|------|-----------|--------------------|-----------|--------------|
| Security                                                                                               | Acc                                              | ess Cor       | ntrol Lis          | sts > Ec     | lit |                          | 2        |          |             |                   |      |           |                    | < Back    | Add          |
| AAA     General     DADUIC                                                                             | Gene                                             | eral          |                    |              |     |                          |          |          |             |                   |      |           |                    |           |              |
| <ul> <li>RADIUS         Authentication         Accounting         Fallback         DNS     </li> </ul> | Access List Name Redirect-ACL<br>Deny Counters 0 |               |                    |              |     |                          |          |          |             |                   |      |           |                    |           |              |
| <ul> <li>TACACS+</li> </ul>                                                                            | Seq                                              | Action        | Source             | e IP/Mas     | k   | IP/Mask                  |          | Protocol | Source Port | Dest Port         | DSCP | Direction | Number of Hits     |           |              |
| LDAP<br>Local Net Users                                                                                | 1                                                | Permit        | 0.0.0.0            | )            | /   | 0.0.0.0<br>0.0.0.0       | /        | UDP      | Any         | Any               | Any  | Any       | 2391               |           |              |
| MAC Filtering<br>Disabled Clients<br>User Login Policies                                               | 2                                                | Permit        | 0.0.0.0<br>0.0.0.0 | )            | /   | 0.0.0.0<br>0.0.0.0       | /        | ICMP     | Any         | Any               | Any  | Any       | 161                |           |              |
| AP Policies<br>Password Policies                                                                       | 3                                                | Permit        | 0.0.0.0<br>0.0.0.0 | )            | / 1 | 0.0<br>255.255.0.0       | /        | Any      | Any         | Any               | Any  | Any       | 1360               |           |              |
| Local EAP                                                                                              | 4                                                | Permit        | 255.25             | 0.0<br>5.0.0 | /   | 0.0.0.0<br>0.0.0.0       | /        | Any      | Any         | Any               | Any  | Any       | 1884               |           |              |
| Advanced EAP<br>Priority Order                                                                         | 5                                                | Permit        | 0.0.0.0            | )            | /   | 31.13.0.0<br>255.255.0.0 | /        | Any      | Any         | Any               | Any  | Any       | 708                |           |              |
| Certificate                                                                                            | 6                                                | Permit        | 31.13.<br>255.25   | 0.0<br>5.0.0 | /   | 0.0.0.0<br>0.0.0.0       | /        | Any      | Any         | Any               | Any  | Any       | 844                |           |              |
| <ul> <li>Access Control Lists<br/>Access Control Lists<br/>CPU Access Control Lists</li></ul>          | 7                                                | Deny          | 0.0.0.0            | )            | /   | 0.0.0.0<br>0.0.0.0       | /        | Any      | Any         | Any               | Any  | Any       | 7424               |           |              |
| Layer2 ACLs                                                                                            |                                                  |               |                    |              |     |                          |          |          |             |                   |      |           |                    |           |              |
| Wireless Protection<br>Policies                                                                        |                                                  |               |                    |              |     |                          |          |          |             |                   |      |           |                    |           |              |
| Web Auth                                                                                               |                                                  |               |                    |              |     |                          |          |          |             |                   |      |           |                    |           |              |

Verifica

TrustSec SXP Local Policies Advanced

Una volta reindirizzato l'utente guest, viene visualizzata l'opzione Accedi con Facebook.

| cisco   | Sponsored Guest                | Portal                                          |
|---------|--------------------------------|-------------------------------------------------|
| Welcon  | ne                             |                                                 |
| Welcome | to the Guest Portal. Sign on w | vith the username and password provided to you. |
|         |                                | Username:                                       |
|         |                                |                                                 |
|         |                                |                                                 |
|         |                                | Password:                                       |
|         |                                |                                                 |
|         |                                | Please read the terms and conditions.           |
|         |                                | I agree to the terms and conditions             |
|         |                                | Sign On                                         |
|         |                                | OR                                              |
|         |                                | Log in With Facebook                            |
|         |                                | Don't have an account?                          |

Questo pulsante sfrutta l'applicazione appena creata e reindirizza alla pagina di accesso a Facebook in cui l'utente immetterà le credenziali di Facebook.

| facebook | Sign Up            |  |
|----------|--------------------|--|
|          |                    |  |
|          | Log into Facebook  |  |
|          | @mail              |  |
|          | •••••••            |  |
|          | Log In             |  |
|          | or                 |  |
|          | Create New Account |  |
|          | Forgot account?    |  |
|          | Not now            |  |
|          |                    |  |
|          |                    |  |

Una volta completata l'autenticazione, l'utente guest si reindirizza nuovamente al portale ISE.

#### Welcome Message

Click **Continue** to connect to the network. You're very close to gaining network access.

Continue

### Live log ISE Radius:

| disco Iden | tity Services Engine     | Home ► Conte     | xt Visibility | - Operations    | ▶ Policy ▶ Adm      | inistration       |                     |                       | icense Warning 🔺   | <u>ч</u>        | • •          |
|------------|--------------------------|------------------|---------------|-----------------|---------------------|-------------------|---------------------|-----------------------|--------------------|-----------------|--------------|
| - RADIUS   | Threat-Centric NAC Live  | Logs + TACACS    | + Troublesho  | ot Adaptive     | Network Control Rep | ports             |                     |                       |                    |                 |              |
| Live Logs  | Live Sessions            |                  |               |                 |                     |                   |                     |                       |                    |                 |              |
|            | Misconfigure             | d Supplicants 🚯  | Misconfig     | ured Network De | evices RA           | DIUS Drops 🚯      | Client Stopped Resp | onding 🗿 🛛 🛛 F        | Repeat Counter 🗿   |                 |              |
|            |                          | 0                |               | 0               |                     | 0                 | 0                   |                       | 0                  |                 |              |
|            |                          |                  |               |                 |                     | Refres            | h Every 1 minute    | Show Latest 10        | 0 records 🖌 Withir | Last 24 hours   | ; ×          |
| C Refresh  | Reset Repeat Coun        | ts 🚨 Export To 🕶 |               |                 |                     |                   |                     |                       |                    | <b>T</b> Filter | • ••         |
| Time       | 9                        | Status           | Details       | Repeat          | Identity            | Endpoint ID       | Posture St          | Endpoint Profile      | Authenticat        | Authorization   | n Policy     |
| ×          |                          | ~                |               |                 | Identity            | Endpoint ID       | Posture Statu:      | Endpoint Profile      | Authentication     | Authorization   | Policy       |
| Aug        | 21, 2017 10:04:06:404 AM | 0                | a             | 0               | Ulugbek Yusubaliev  | E4 A4 71 85 FB 6A |                     | Windows10-Workstation | n Default          | Default >> Wi-  | Fi_Guest_A   |
| Aug        | 21, 2017 10:04:06:397 AM |                  | à             |                 | Ulugbek Yusubaliev  | E4:A4:71:85:FB:6A |                     | Windows10-Workstation | n Default          | Default >> Wi-  | Fi_Guest_Ac  |
| Aug        | 21, 2017 10:04:06.385 AM |                  | Q             |                 |                     | E4:A4:71:85:FB:6A |                     |                       |                    |                 |              |
| Aug        | 21, 2017 10:04:05.766 AM |                  | ò             |                 | Ulugbek Yusubaliev  | E4:A4:71:85:FB:6A |                     |                       |                    |                 |              |
| Aug        | 21, 2017 10:01:07.080 AM |                  | 0             |                 | E4:A4:71:85:FB:6A   | E4:A4:71:85:FB:6A |                     | Intel-Device          | Default >> M       | Default >> Wi-  | Fi_Redirect_ |
| Aug        | 21, 2017 09:59:59.321 AM |                  | Q             |                 | E4:A4:71:85:FB:6A   | E4:A4:71:85:FB:6A |                     | Intel-Device          | Default >> M       | Default >> Wi-  | Fi_Redirect_ |
| Aug        | 21, 2017 09:59:59.302 AM |                  | Q             |                 |                     | E4:A4:71:85:FB:6A |                     |                       |                    |                 |              |
| Aug        | 21, 2017 09:59:49.261 AM |                  | 6             |                 | E4:A4:71:85:FB:6A   | E4:A4:71:85:FB:6A |                     |                       | Default >> M       | Default >> Wi-  | Fi_Redirect_ |

#### Overview

| Event                 | 5236 Authorize-Only succeeded |
|-----------------------|-------------------------------|
| Username              | Ulugbek Yusubaliev            |
| Endpoint Id           | E4:A4:71:85:FB:6A 🕀           |
| Endpoint Profile      | Windows10-Workstation         |
| Authentication Policy | Default                       |
| Authorization Policy  | Default >> Wi-Fi_Guest_Access |
| Authorization Result  | Guests,PermitAccess           |

#### **Authentication Details**

| Source Timestamp              | 2017-08-21 10:04:06.395       |
|-------------------------------|-------------------------------|
| Received Timestamp            | 2017-08-21 10:04:06.397       |
| Policy Server                 | ISE23                         |
| Event                         | 5236 Authorize-Only succeeded |
| Username                      | Ulugbek Yusubaliev            |
| User Type                     | GuestUser                     |
| Endpoint Id                   | E4:A4:71:85:FB:6A             |
| Calling Station Id            | e4-a4-71-85-fb-6a             |
| Endpoint Profile              | Windows10-Workstation         |
| Authentication Identity Store | FacebookApp                   |
| Identity Group                | GuestEndpoints                |
| Audit Session Id              | 0e249a050000007599af5b2       |
| Authentication Method         | Authorize Only                |
| Service Type                  | Authorize Only                |
| Network Device                | WLC                           |

## Risoluzione dei problemi

### Debug su ISE

Per abilitare i debug su ISE, selezionare **Amministrazione > Sistema > Registrazione > Configurazione log di debug**, selezionare il nodo PSN e modificare il livello di log dei seguenti componenti in **DEBUG**:

| dentity Services Engine                       | Home   Context Visibility   Ope                           | erations   Policy             | Administration      Work Centers                 | License Warning 🔺 🔍 | 0 0 3 |
|-----------------------------------------------|-----------------------------------------------------------|-------------------------------|--------------------------------------------------|---------------------|-------|
| System Identity Management                    | Network Resources                                         | anagement pxGrid Se           | ervices + Feed Service + Threat Centric NAC      |                     |       |
| Deployment Licensing + Certificates           | s - Logging + Maintenance Upgra                           | ade 🔹 🕨 Backup & Rest         | ore Admin Access Settings                        |                     |       |
| CLocal Log Settings<br>Remote Logging Targets | Node List > ISE23.rtpaaa.net<br>Debug Level Configuration |                               |                                                  |                     | *     |
| Logging Categories                            | / Edit Carl Reset to Default                              |                               |                                                  | Show Quick Filter   | - 12  |
| Message Catalog                               | Component Name                                            | <ul> <li>Log Level</li> </ul> | Description                                      |                     |       |
| Debug Log Configuration                       |                                                           | debug 🔉                       |                                                  |                     |       |
| Collection Filters                            | O guest-access-admin                                      | DEBUG                         | Administration guest access                      |                     |       |
| Concelon Fillers                              | O oauth                                                   | DEBUG                         | Social login messages                            |                     |       |
|                                               | O portal                                                  | DEBUG                         | Portal (Guest, Hotspot, BYOD, CP) debug messages |                     |       |

Log da controllare: ise-psc.log e guest.log. È possibile archiviarli direttamente dalla CLI di ISE:

#### ise23-1/admin# show logging application ise-psc.log tail

Durante la connessione all'app Facebook, ISE mostra un errore di timeout della connessione:

```
2017-08-21 08:28:18,003 DEBUG [admin-http-pool22][] com.cisco.cpm.oauth.OAuthClient -::::- Got
error while checking OAuth settings for AppId: [123456789] and secret key: ****
2017-08-21 08:28:18,003 ERROR [admin-http-pool22][]
admin.restui.features.social.SocialLoginUIApi -:::- ERROR
connect timed out
```

Verificare che il nodo ISE disponga di una connessione Internet diretta.

Uso del proxy sul bug <u>CSCve87511</u> "Supporto accesso social con server proxy"